#### Инструкция по заполнению анкет для участников (родителей и старшеклассников) независимой оценки качества деятельности образовательных учреждений

# 1. Вход на сайт с анкетой

#### Пройдите по следующей ссылке:

http://noko.iro.perm.ru/

#### На сайте откроется анкета:

| ГО Березники                                                               |                                                                                                 |
|----------------------------------------------------------------------------|-------------------------------------------------------------------------------------------------|
| Зыберите образовательную организацин                                       | 0                                                                                               |
| МАОУ СОШ № 12                                                              |                                                                                                 |
| 1.1. Как Вы оцениваете информацию, раз                                     | мещенную на сайте Вашей организации?                                                            |
| • Неудовлетворительно, не устраивает                                       | (информация отсутствует                                                                         |
| О Неудовлетворительно, не устраивает                                       | (информация отсутствует)                                                                        |
| О Удовлетворительно, но со значительн                                      | ыми недостатками (информация представлена полностью, плохо структурирована, не актуальна)       |
| <ul> <li>В целом хорошо, за исключением нез<br/>актуальна)</li> </ul>      | начительных недостатков (информация представлена полностью, хорошо структурирована, частично не |
| О Отлично, полностью удовлетворен(а)                                       | (информация размещена полностью, хорошо структурирована, актуальна)                             |
| О Затрудняюсь ответить                                                     |                                                                                                 |
| 1.2 Оцените информацию об учителях, п                                      | редставленной на сайте Вашей школы.                                                             |
| О 1. неудовлетворительно, не устраивае                                     | ет (информация отсутствует);                                                                    |
| 02. плохо, не соответствует минимальн                                      | ым требованиям (информация представлена не полностью);                                          |
| О 3. удовлетворительно, но со значител                                     | ьными недостатками (информация представлена полностью, но со значительными недостатками);       |
| <ul> <li>4. в целом хорошо, за исключением не<br/>недостатков);</li> </ul> | езначительных недостатков (информация представлена полностью, за исключением незначительных     |
| О 5. отлично, полностью удовлетворен(а)                                    | ı) (информация размещена полностью, размещена актуальная информация);                           |
|                                                                            |                                                                                                 |

# 2. Выбор организации

 Выберите сначала муниципальный район (городской округ), затем – образовательную организацию

|  | Выберите район (городской округ), в котором находится образовательная организация<br>ГО Березники |
|--|---------------------------------------------------------------------------------------------------|
|  | Выберите образовательную организацию<br>МАОУ СОШ № 12                                             |
|  | 1.1. Как Вы оцениваете информацию, размещенную на сайте Вашей организации?                        |
|  | О Неудовлетворительно, не устраивает (информация отсутствует                                      |
|  | О Неудовлетворительно, не устраивает (информация отсутствует)                                     |

### 3. Заполнение анкеты

 Внимательно прочтите каждый вопрос и выберите один наиболее подходящий вариант ответа

|   | 1.2 Оцените информацию об учителях, представленной на сайте Вашей школы.                                                                                                    |
|---|----------------------------------------------------------------------------------------------------|
|   | О 1. неудовлетворительно, не устраивает (информация отсутствует);                                                                                                    |
|   | О 2. плохо, не соответствует минимальным требованиям (информация представлена не полностью);                                                                                                    |
|   | О 3. удовлетворительно, но со значительными недостатками (информация представлена полностью, но со значительными недостатками);                                                                                                    |
|   | <ul> <li>4. в целом хорошо, за исключением незначительных недостатков (информация представлена полностью, за исключением незначительных<br/>недостатков);</li> </ul>                                                                                                    |
|   | О 5. отлично, полностью удовлетворен(а) (информация размещена полностью, размещена актуальная информация);                                                                                                    |
|   | О 6. Затрудняюсь ответить.                                                                                                    |
|   | 1.3. Как Вы оцениваете возможность связаться с администрацией школы с помощью телефона, электронной почте, сайт?                                                                                                    |
| K | О 1. неудовлетворительно, не устраивает (взаимодействие с участниками образовательного процесса не обеспечено);                                                                                                    |
|   | О 2. плохо, не соответствует минимальным требованиям (обеспечена работа телефона горячей линии по вопросам оказания образовательных услуг);                                                                                                    |
|   | <ul> <li>3. удовлетворительно, но со значительными недостатками (обеспечена работа телефона горячей линии, взаимодействие с участниками<br/>образовательного процесса обеспечено по электронной почте);</li> </ul>                                                                                                    |
|   | <ul> <li>4. в целом хорошо, за исключением незначительных недостатков (обеспечена работа телефона горячей линии, налажено взаимодействие по<br/>электронной почте, на сайте организации функционирует гостевая книга);</li> </ul>                                                                                                    |
|   | 5. отлично, полностью удовлетворен(а) (Обеспечена работа телефона горячей линии, налажено взаимодействие по электронной почте, на сайте организации функционирует гостевая книга, обеспечена техническая возможность проведения онлайн-опросов (анкетирование) с целью изучения мнений и получения предложений по разным направлениям деятельности образовательной организации). |
|   | О 6. Затрудняюсь ответить.                                                                                                    |
|   | <ol> <li>1.4 Доступность сведений о ходе рассмотрения обращений граждан, поступивших в организацию от получателей образовательных услуг (по телефону,<br/>по электронной почте, с помощью электронных сервисов).</li> </ol>                                                                                                    |
| 4 | О 1. неудовлетворительно, не устраивает (не обеспечена доступность сведений о ходе рассмотрения обращения граждан);                                                                                                    |
|   | 🔘 2. плохо, не соответствует минимальным требованиям (наличие статистической информации о ходе рассмотрения обращений граждан на сайте);                                                                                                    |
|   | <ul> <li>3. удовлетворительно, но со значительными недостатками (обеспечена возможность получить информацию о ходе рассмотрения обращений граждан<br/>по телефону);</li> </ul>                                                                                                    |
|   | 4. в целом хорошо, за исключением незначительных недостатков (обеспечена возможность получить информацию о ходе рассмотрения обращений получить информацию о ходе рассмотрения обращений получить информацию о ходе рассмотрения обращений                                                                                                    |

### 3. Заполнение анкеты

- Необходимо ответить на все вопросы, в противном случае анкету будет невозможно отправить.
- После заполнения анкеты в конце страницы нажмите на кнопку «Отправить анкету»

|   | 4.3 Готовность рекомендовать организацию родственникам и знакомым. |
|---|--------------------------------------------------------------------|
|   | О 1. неудовлетворительно, не устраивает;                           |
|   | О 2. удовлетворительно;                                            |
|   | О 3. в целом хорошо, но есть недостатки;                           |
|   | О 4. полностью устраивает.                                         |
|   | О Затрудняюсь ответить.                                            |
| 2 | <ul> <li>Отправить анкету</li> </ul>                               |

# На экран выйдет сообщение об удачной отправке анкеты

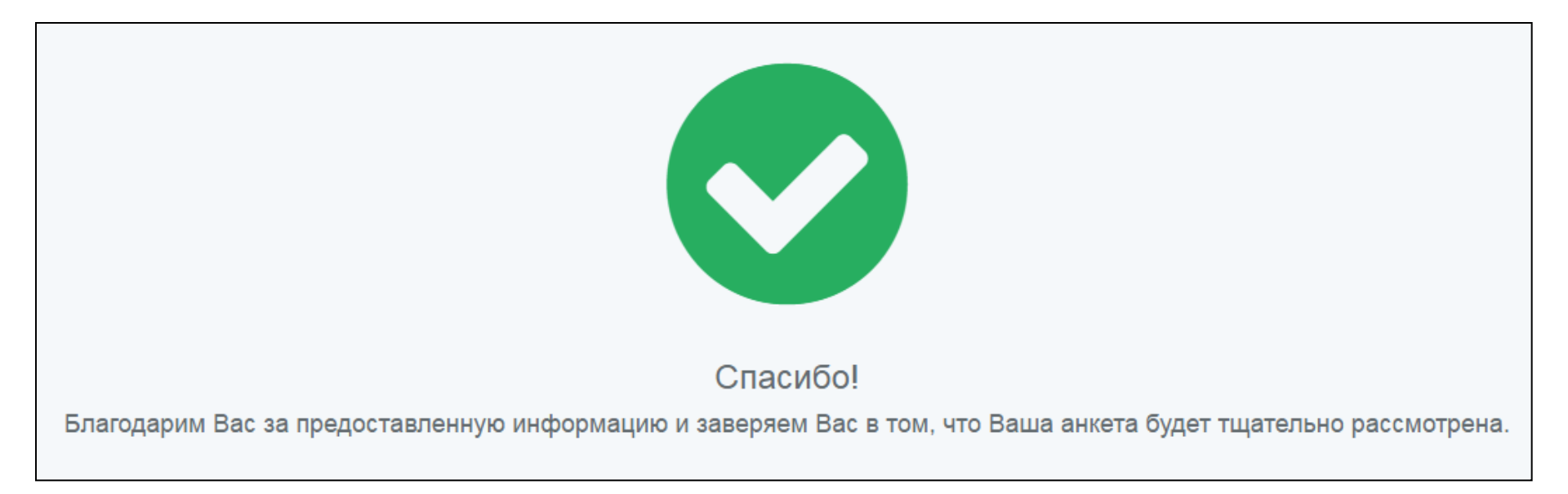